#### 21/07/2025 03:01

# Informar Dados do Trâmite para o Conjunto de RA

Esta tela faz parte do processo de tramitação de um conjunto de registros de atendimento e permite que você informe os dados para o trâmite dos "Registros de Atendimento" que serão tramitados, em conjunto, para uma Unidade de Destino.

| Tramite Conjunto de Registro de Atendimento |                  |                     |         |
|---------------------------------------------|------------------|---------------------|---------|
| i ara trainitar o conjunto u                | e registro(s) de | Dados da Tramitação |         |
| Unidade Destino:*                           | R                |                     | Ø       |
| Usuário Responsável:*                       | 1 <br>🔗          | GSAN                |         |
| Data da Tramitação:*                        | 06/02/2009       |                     |         |
| Hora da Tramitação:*                        | 16:24            | (hh:mm)             |         |
| Parecer:                                    |                  |                     |         |
| Voltar Desfazer                             |                  |                     | Inserir |

Ela será apresentada após você executar os passos abaixo:

- Acionar a opção de menu: GSAN > Atendimento ao Público > Registro Atendimento > Tramitar Registro de Atendimento;
- Selecionar os registros de atendimento na tela "Selecionar Registro de Atendimento para Tramitação";
- Na tela Tramitar Conjunto de Registro de Atendimento, marcar os registros de atendimento que serão tramitados para um determinado destino;
- Acionar o botão Informar Tramite

Você deverá informar os dados da "Tramitação" e clicar no botão Inserir para solicitar ao sistema a atualização dos dados da tramitação para os "Registros de Atendimento" marcados.

## **Preenchimento dos campos**

| Botão                     | Descrição da Funcionalidade                                                                                                    |  |
|---------------------------|----------------------------------------------------------------------------------------------------|--|
| Unidade Destino(*)        | Campo obrigatório - Informe o código de uma "Unidade Organizacional" de                                                                                                    |  |
|                           | destino, e tecle "Enter", ou clique no botão "Pesquisar" IR, que fica ao lado do<br>campo. Neste caso será apresentada uma tela de "popup", onde será possível<br>Pesquisar Unidade Organizacional cadastradas.<br>Após a informação do código de uma "Unidade Organizacional", ou da seleção<br>de uma "Unidade Organizacional" na tela de pesquisa, o sistema apresentará a<br>descrição da "Unidade Organizacional" no campo correspondente.                                                                                                    |  |
|                           | Para limpar o campo, clique no botão 🕙 .                                                                                                    |  |
| Usuário<br>Responsável(*) | Campo obrigatório - Este campo já vem preenchido com a identificação do<br>usuário que está conectado ao sistema, caso deseje, você poderá modificá-lo.<br>Para isso informe o código de um "Usuário" do sistema, e tecle "Enter", ou                                                                                                    |  |
|                           | clique no botão "Pesquisar" 🕵, que fica ao lado do campo. Neste caso será<br>apresentada uma tela de "popup", onde será possível Pesquisar Usuário<br>cadastrados.<br>Após a informação do código de um "Usuário", ou da seleção de um "Usuário"<br>na tela de pesquisa, o sistema apresentará o nome do "Usuário" no campo<br>correspondente.                                                                                                    |  |
|                           | Para limpar o campo, clique no botão 🕙.                                                                                                    |  |
| Data da<br>Tramitação(*)  | <ul> <li>Campo obrigatório - Este campo já vem preenchido com a data corrente, cas deseje, você poderá modificá-la, informando uma data inferior à data corren * Ao digitar a data, você não precisa preocupar-se com as barra de separaçã pois o sistema as coloca automaticamente.</li> <li>* A data deve ser informada no formato: DD/MM/AAAA, onde DD corresponde ao dia, MM corresponde ao mês e AAAA, ao ano.</li> <li>* O dia e o mês devem ser informados, obrigatoriamente, com dois dígitos e ano com quatro.</li> <li>* Caso deseje pesquisar a data num calendário, clique no botão a que fica a lado do campo; e selecione a data a partir do calendário.</li> <li>Clique em Pesquisar Data - Calendário para obter ajuda da tela do calendário</li> </ul> |  |
| Hora da<br>Tramitação(*)  | Campo obrigatório - Este campo já vem preenchido com a hora corrente, caso<br>deseje, você poderá modificá-la, informando uma hora inferior à hora corrente,<br>caso a "Data da Tramitação" seja igual à data corrente.<br>Caso a "Data da Tramitação" seja inferior à data corrente, então você poderá<br>informar qualquer hora válida:<br>* Ao digitar a hora, você não precisa preocupar-se com os dois pontos de<br>separação, pois o sistema o coloca automaticamente.<br>* A hora deve ser informada no formato: HH:MM, onde HH corresponde à hora,<br>e MM aos minutos.<br>* A hora e os minutos devem ser informados, *obrigatoriamente*, com dois<br>dígitos.                                                                                                 |  |
| Parecer                   | Informe um parecer para a Unidade de Destino do "Registro de Atendimento"<br>Este campo é opcional.                                                                                                    |  |

**Observação:** Os campos obrigatórios estão marcados com um asterisco vermelho.

## Tela de Sucesso

A tela de sucesso será apresentada após clicar no botão **Inserir**, e não houver nenhuma inconsistência no conteúdo dos campos da tela.

O sistema irá retornar para a tela anterior: "Tramitar Conjunto de Registro de Atendimento", mostrando a descrição da Unidade Organizacional de Destino para os RAs que foram marcados para tramitação.

## Funcionalidade dos botões

| Botão    | Descrição da Funcionalidade                                                                                                    |
|----------|----------------------------------------------------------------------------------------------------|
| R        | Utilize este botão para ativar as funcionalidades:<br>* Pesquisar Unidade Organizacional; e * Pesquisar Usuário.<br>Deve ser utilizado quando você não souber qual é o código da informação que deseja<br>informar.<br>Ao clicar no botão, o sistema apresentará a respectiva tela de pesquisa.                                                              |
| Ø        | Utilize este botão para limpar as informações relacionadas aos campos "Unidade<br>Destino" e "Usuário Responsável".                                                                                                    |
|          |                                                                                                    |
| Voltar   | Utilize este botão para voltar para a tela anterior: "Tramitar Conjunto de Registro de Atendimento", sem fazer nenhuma atualização nos dados do trâmite para os registros marcados.                                                                                                    |
| Desfazer | Utilize este botão para fazer com que a tela volte ao seu estado inicial de exibição.                                                                                                    |
| Inserir  | Utilize este botão para solicitar ao sistema a atualização dos dados do trâmite dos<br>"Registros de Atendimento" marcados.<br>Ao ser acionado o sistema irá retornar para a tela anterior: "Tramitar Conjunto de<br>Registro de Atendimento", mostrando a descrição da Unidade Organizacional de<br>Destino para os RAs que foram marcados para tramitação. |

Clique aqui para retornar ao Menu Principal do GSAN

From: https://www.gsan.com.br/ - Base de Conhecimento de Gestão Comercial de Saneamento Permanent link: https://www.gsan.com.br/doku.php?id=ajuda:informar\_os\_dados\_do\_tramite&rev=1428418776 Last update: 31/08/2017 01:11